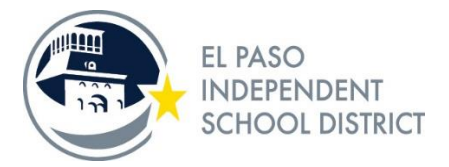

## Setup Guide for iPads Guía de preparación para iPads

This document will walk you through the setup of your new iPad.

Este document los guiará a través de la configuración de su nuevo iPad.

When you first turn on the device please walk through the setup choosing the options listed below.

Cuando encienda el iPad por primera vez, por favor hagalo paso por paso eligiendo las opciones a continuación.

1. Select English./Seleccione inglés.

| ŝ | lot Charging ໜ                               |
|---|----------------------------------------------|
|   |                                              |
|   |                                              |
| > |                                              |
| > |                                              |
| > |                                              |
| > |                                              |
| > |                                              |
| > |                                              |
| > |                                              |
| > |                                              |
| > |                                              |
| > |                                              |
| > |                                              |
| > |                                              |
| > |                                              |
| > |                                              |
|   | * /<br>> > > > > > > > > > > > > > > > > > > |

2. Select United States./Seleccione Estados Unidos (United States)

| < Back |                               | 🗢 Not Charging 👀 |
|--------|-------------------------------|------------------|
|        |                               |                  |
|        | Select Your Country or Region |                  |
|        | United States                 | >                |
|        | MORE COUNTRIES AND REGIONS    | >                |
|        | Åland Islands                 | >                |
|        | Albania                       | >                |
|        | Algeria                       | >                |
|        | American Samoa                | >                |
|        | Andorra                       | >                |
|        | Angola                        | >                |
|        | Anguilla                      | >                |

 If the Quick Start page shows, please select Set Up Manually to continue.
 Si aparece la páginala de inicio rápido (Quick Start) por favor seleccione configurar manualmente (Set Up Manually) para continuar.

| ack                     |                                                               |                                |
|-------------------------|---------------------------------------------------------------|--------------------------------|
| 1                       |                                                               |                                |
| 99-49                   |                                                               | ****                           |
|                         |                                                               |                                |
|                         |                                                               |                                |
|                         | Hello                                                         |                                |
| •                       | Tieno                                                         |                                |
|                         |                                                               |                                |
|                         |                                                               |                                |
|                         |                                                               |                                |
|                         | Fress home to span                                            |                                |
| -                       |                                                               |                                |
|                         |                                                               |                                |
|                         |                                                               |                                |
|                         | Quick Star                                                    | t                              |
| Bring your curre        | nt iPhone or iPad near this if                                | Pad to sign in and set up.     |
|                         |                                                               |                                |
| If your other iPhone of | or iPad doesn't show options<br>1 or later, and has Bluetooth | for setting up this iPad, make |
| sure it a running ioo r | this iPad manually.                                           |                                |
|                         |                                                               |                                |
|                         |                                                               |                                |
|                         |                                                               |                                |
|                         |                                                               |                                |
|                         |                                                               |                                |
|                         |                                                               |                                |
|                         |                                                               |                                |
|                         |                                                               |                                |
|                         |                                                               |                                |
|                         |                                                               |                                |
|                         |                                                               |                                |
|                         |                                                               |                                |

4. If you are setting up this device at your campus, please select EPISD-IPADS and enter the password.

Si está configurando la iPad en su campus o escuela, seleccione EPISD-IPADS y ponga su contraseña (password)

| CHOOSE A NETWORK                                                                                     |                                    |
|----------------------------------------------------------------------------------------------------|------------------------------------|
| ATTRbFXSKI                                                                                           | <b>a</b>                           |
| DIRECT-xy202EF4-                                                                                     | <b>₽ \$ (j</b>                     |
| EPISD-IOT                                                                                            | a 🗟 (j)                            |
| EPISD-IPADS                                                                                          | a 🤶 (i)                            |
| EPISD-PUBLIC-ACCESS                                                                                  | <b>≈</b> (i)                       |
| Other                                                                                                |                                    |
|                                                                                                    |                                    |
| Ask to Join Networks                                                                                 | $\bigcirc$                         |
| Known networks will be joined automatical<br>networks are available, you will have to ma<br>network. | ly. If no known<br>nually select a |

5. If you are setting up this device at home, please select your home Wi-Fi from the list and enter the password to connect.

Si está configurando la iPad desde su casa, seleccione el Wi-Fi de su hogar que aparece en la lista y ponga su contraseña para conectarse a la red.

| Back      |                        | Enter the password for "ATTBCHwTUI"               | _              | à |
|-----------|------------------------|---------------------------------------------------|----------------|---|
|           | Cancel                 | Enter Password                                    | Join           |   |
|           | Password               |                                                   | _              |   |
|           |                        |                                                   | হি             |   |
| Sec. Sec. |                        |                                                   | ¢              |   |
|           |                        |                                                   | ¢              |   |
|           |                        |                                                   | ÷              |   |
|           |                        |                                                   | ÷              |   |
|           |                        |                                                   | ÷              |   |
|           |                        |                                                   | - ?            |   |
|           | Surf@ThePointe         | 9                                                 | ê <del>?</del> |   |
|           | Choose Another         | Network                                           |                |   |
| Co        | nnect to Mac or F      | PC                                                |                |   |
| Set       | up your iPad using a N | Aac or PC if your Wi-Fi network is not available. |                |   |

 It will take a few moments to activate and download the configuration. When the remote Management screen appears, please select Next at the top right of the screen.
 Tardará unos minutos para activar y descargar la configuración. Cuando aparezca la pantalla de administración remota (Remote Management) seleccione la palabra (Next) que esta arriba a la derecha de la pantalla.

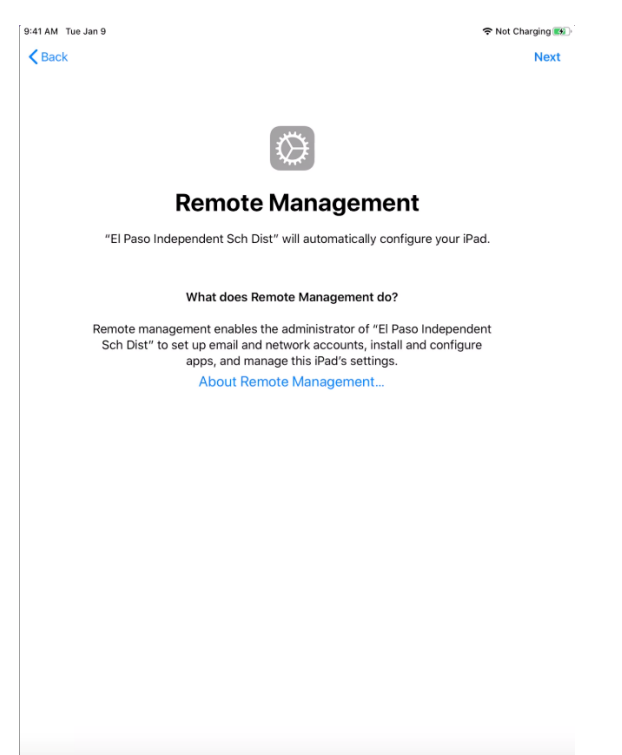

7. Enable Location Services/ Active los servicios de localización (Location Services)

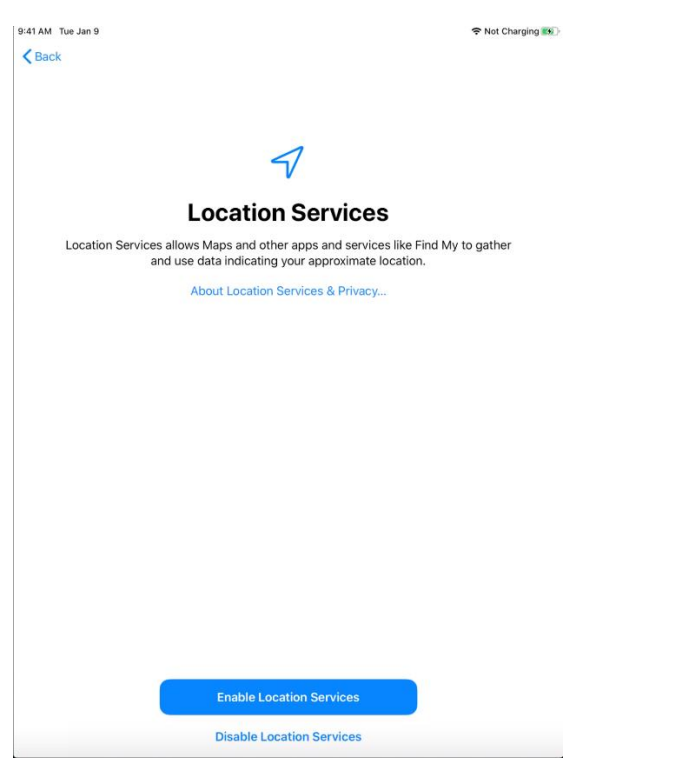

Self Service and Classlink will download and install automatically.
 Los Apps de autoservicio (Self Service) y enlace de clase (Classlink) se descargarán e instalarán automáticamente.

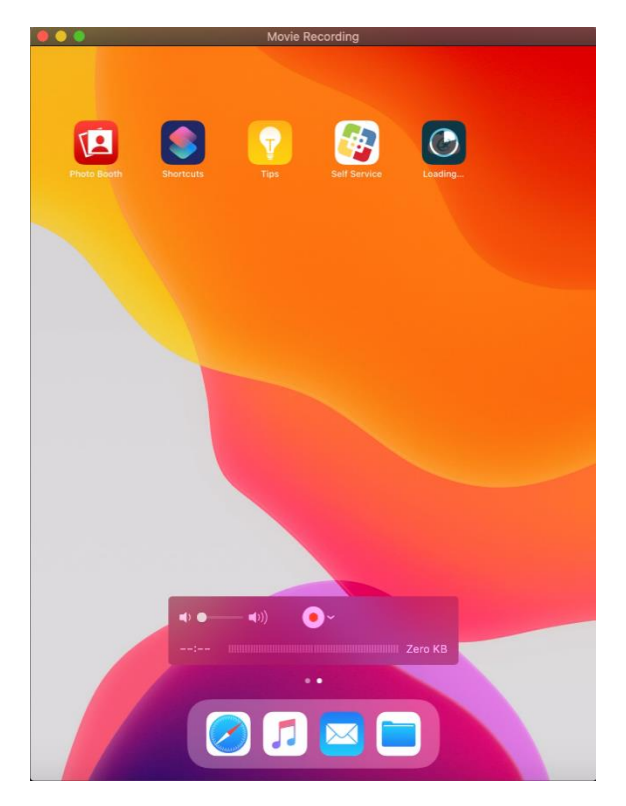

- To install apps please open up the Self Service application. Select Don't Allow notifications and then continue when asked about analytics.
   Para instalar aplicaciones, abra la aplicación de autoservicio (Self Service) y selecione no permitir notificaciones (Don't Allow notifications) y continue cuando le pregunte sobre analítica (analytics)
- Click install on the application you wish to install. The application will download and install and show up on the desktop when ready.
   Haga clic para instalar la aplicación que desea instalar. La aplicaión se descargará e instalará y aparecerá en las pantalla cuando esté lista.

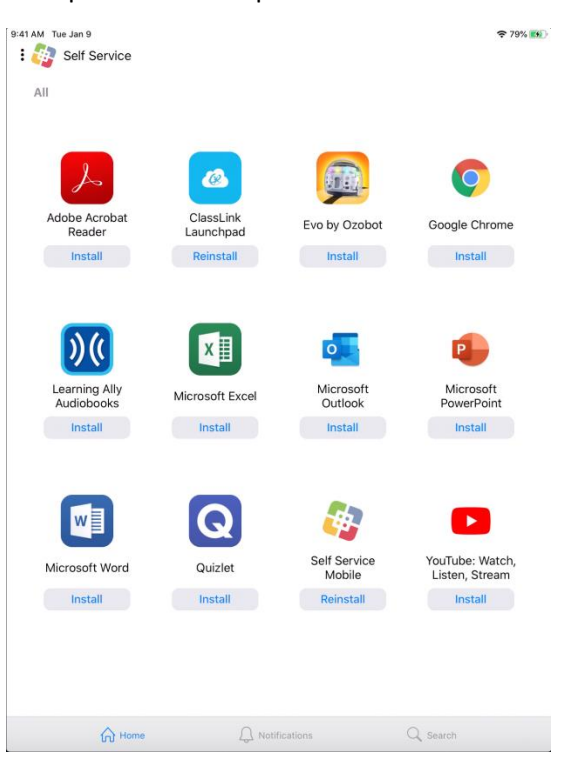

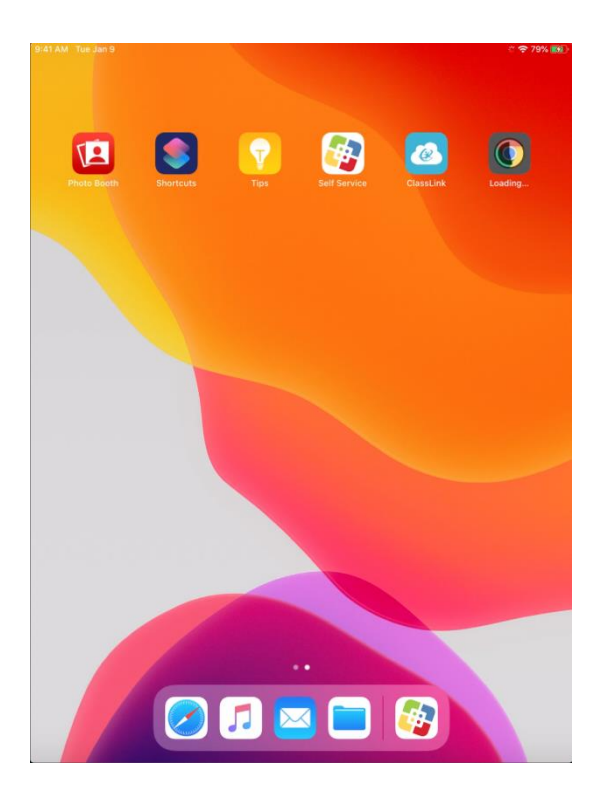